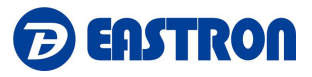

# SDM630MCT-LoRaWAN

DIN Rail Smart Energy Meter for Long Range Wireless Communication

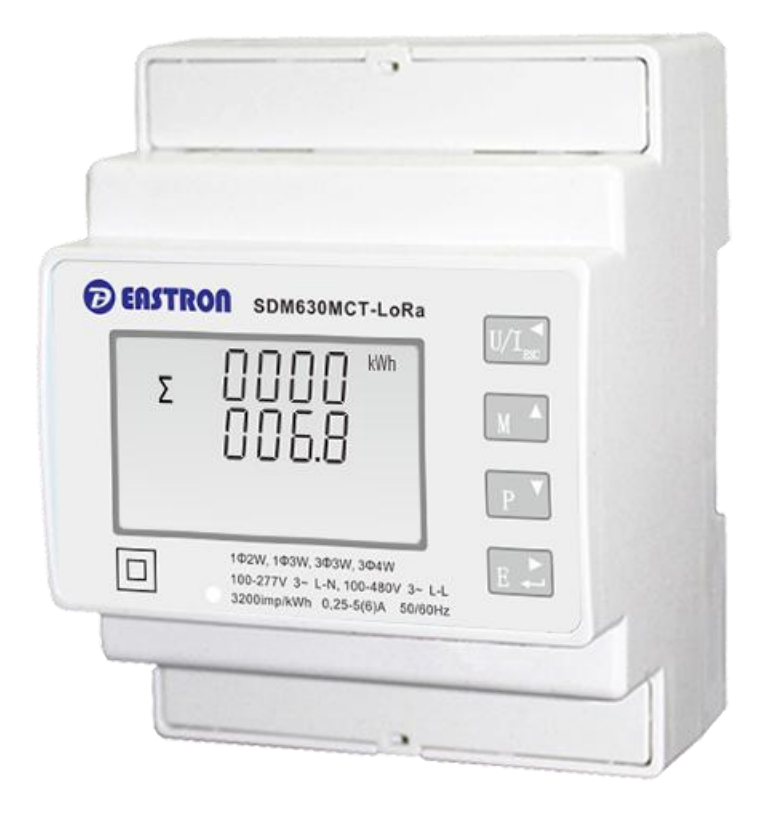

# USER MANUAL

# 2020 V1.0

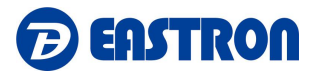

# Contents

| 1. Introduction                                 | 1  |
|-------------------------------------------------|----|
| 1.1 Unit Characteristics                        | 1  |
| 1.2 CT Ratio                                    | 1  |
| 1.3 Pulse Outputs                               | 1  |
| 1.4 LoRaWAN Classes                             | 2  |
| 1.5 Active Upload Mode                          | 2  |
| 1.6 Join                                        | 2  |
| 1.7 Communication                               | 2  |
| 2. Start Up Screens                             | 5  |
| 3. Measurements                                 | 5  |
| 3.1 Voltage and Current                         | 5  |
| 3.2 Frequency and Power factor and Demand       | 6  |
| 3.3 Power                                       | 7  |
| 3.4 Energy Measurements                         | 8  |
| 4 Setting Up                                    | 9  |
| 4.1 Set-up Entry Methods                        | 10 |
| 4.1.1 Menu Option Selection                     | 10 |
| 4.1.2 Number Entry Procedure                    | 10 |
| 4.2 Setting 1                                   | 11 |
| 4.2.1 CT2                                       | 11 |
| 4.2.2 CT1                                       | 12 |
| 4.2.3 PT2                                       | 12 |
| 4.2.4 PT1                                       | 13 |
| 4.2.5 Pulse Output Type                         | 13 |
| 4.2.6 Pulse Constant                            | 14 |
| 4.2.7 Pulse Duration                            | 15 |
| 4.2.8 Demand Interval Time (DIT)                | 15 |
| 4.2.9 Backlight Time                            | 16 |
| 4.2.10 System                                   | 16 |
| 4.2.11 Clear Demand Information                 | 17 |
| 4.2.12 Password                                 | 18 |
| 4.2.13 System Connect                           | 18 |
| 4.2.14 Checking Meter Information               | 19 |
| 4.3 Setting 2                                   | 22 |
| 4.3.1 Join Information                          | 22 |
| 4.3.2 Join Mode: OTAA/ABP                       | 24 |
| 4.3.3 Re-Join                                   | 24 |
| 4.3.4 Auto: Upload ON/OFF, Upload Interval Time | 24 |
| 4.3.5 Join Delay                                | 26 |
| 4.3.6 OFF Line                                  | 26 |
| 4.3.7 Confirm Mode                              | 27 |
| 5 Specifications                                | 28 |

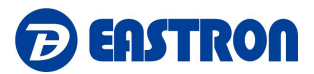

| 6 Maintenance                       | 30   |
|-------------------------------------|------|
| 7 Installation                      | 30   |
| 7.1 Safety                          | - 30 |
| 7.2 EMC Installation Requirements   | 30   |
| 7.3 Dimensions                      | - 31 |
| 7.4 Wiring Diagram                  | - 32 |
| 7.4.1 Current and Voltage Input     | - 32 |
| 7.4.2 Definition of Other Terminals | - 32 |

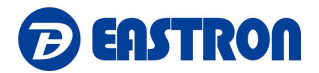

#### 1 Introduction

This document provides operating, maintenance and installation instructions .

The unit measures and displays the characteristics of single phase two wire(1p2w), single phase three wire(1p3w), three phase three wire(3p3w,) and three phase four wire(3p4w) supplies, including KWh, kVArh, kW, kVAr, kVA, PF, Frequency, Voltage, Current, dmd. THD etc. Energy is measured in terms of kWh, kVArh. Maximum demand current can be measured over preset periods of up to 60minutes.

The requisite current input(s) are obtained via current transformers (CT). This meter can be configured to work with a wide range of CTs, giving the unit a wide range of operation. Configuration is password protected.

This unit has a built-in LoRaWAN module which allows long range wireless communication. Two pulse outputs are available for real time energy measurement.

# **1.1 Unit Characteristics**

The Unit can measure and display:

- Line voltage and THD% (total harmonic distortion) of all phases
- Line Frequency
- Currents, Current demands and current THD% of all phases
- Power, maximum power demand and power factor
- Active energy imported and exported
- Reactive energy imported and exported

The unit has password-protected set-up screens for:

- Changing password
- Supply system selection 1p2w, 1p3w, 3p3w, 3p4w
- Demand Interval time, backlight time
- Reset for demand measurements
- Pulse output type/ duration
- Current inputs correction

#### 1.2 CT Ratio

The unit can be configured to operate with different ratio of CTs. The Primary current can up to 9999A. The secondary CT has two options: 1A/5A

#### **1.3 Pulse outputs**

The unit provides two pulse outputs. Both pulse outputs are passive type.

Pulse output 1 is configurable. The pulse output can be set to generate pulses to represent total/ import/ export kWh or kVArh.

The pulse constant can be set to generate 1 pulse per:

0.01 = 10 Wh/VArh

0.1 = 100 Wh/VArh

1 = 1 kWh/kVArh

10 = 10 kWh/kVArh

100 = 100 kWh/kVArh

Zhejiang Eastron Electronic Co.,Ltd. <u>T: 0086-573-83698881</u> E: <u>sales@eastrongroup.com</u> Add: No.1369. Chengnan Road, Nanhu District, Jiaxing City, Zhejiang, China 314001.

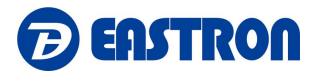

1000=1000 kWh/kVArh Pulse width: 200/100(default)/60ms.

Pulse output 2 is non-configurable. It is fixed to total kWh. The constant is 3200imp/kWh.

## 1.4. LoRaWAN Classes

Eastron LoRaWAN energy meter is implement Class C functionality. The device will upload message after receiving the data sent from the network.

## 1.5 Active Upload Mode

The device also can be customized to active upload mode. Total 30 parameters can be set for automatic uploading.

Interval time can be set from 0 to 255 through communication. 0 means the function is OFF. If there are many parameters, the interval shouldn't be set too short in case of conflicting on data uploading.

The meter will upload automatically once it joins the network. And after the interval time, it will upload again.

The interval time is calculated since the last data uploading. Sometimes the interval time may have around 1-2 minutes difference due to the timer error.

#### 1.6 Join

The unit uses standard LoRaWAN protocol for long range communication. Before Communication, the meter has to join the LoRaWAN network first.

There are two Activation Ways for Joining: OTAA(Over-the-Air Activatioin) and ABP(Activation by Personalization).

To ensure the meter join gateway successfully, below information must be confirmed:

I. DevEui, AppEui, Appkey or DevAddr, NwkSKey, AppSKey information are correctly recorded into the gateway.

II. The Uplink and downlink frequency are same as the gateway.

III. RX2 (frequency and SF) information are same as the gateway.

If the Join delay function is ON, the meter will join the network with a few seconds delay by random.

# 1.7 Communication

LoRaWAN meter communicate based on international general purpose protocol. The communication data is placed in data segment of LoRaWAN protocol, they will be appointed follow the specified command format.

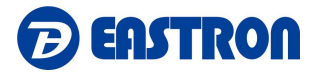

#### The format of standard LoRaWAN is shown below:

| Preamble | PHDR | PHDR_CRC |      |                   | PHYPay | /load      |     | CRC* |
|----------|------|----------|------|-------------------|--------|------------|-----|------|
| 230      |      |          | MHDR | DR MACPayload MIC |        |            | MIC |      |
|          |      |          | MHDR | FHDR              | Fport  | FRMPayload | MIC |      |

The following description of the text is defined the data in the segment of FRMPayload region in LoRaWAN protocol. The software in PC only need to get this part of data from gateway. According to the following protocol definition to parse the data.

The data format and encoding of meter communication protocol are modified based on the Modbus ASCII transmission mode. Remove the start and end characters from the Modbus ASCII transmission mode and change LRC validation to CRC validation.

Encoding of data: communication data is encoded with ASCII, and each byte of data is sent with two ASCII characters.

E.g.: a byte data 0x5b is encoded as two characters: 0x35 and 0x62 (ASCII code 0x35= "5", 0x62= "b")

Command format definition:

I: The data format of the gateway sending the copy command:

| Reserved | Function | The first Address of The | The Number of Registers | CRC Check |
|----------|----------|--------------------------|-------------------------|-----------|
|          | Code     | Register to Read Data    | to Read Data            | Codes     |
| 1byte    | 1byte    | 2byte                    | 2byte                   | 2byte     |

Note: the reserved bit is fixed as 0x01

# II: the data format returned by the meter after receiving the copy command:

| Reserved | Function | The Length of | e Length of Specific Data Returned by The |       |  |  |
|----------|----------|---------------|-------------------------------------------|-------|--|--|
|          | Code     | Data Returned | Meter                                     | Codes |  |  |
| 1byte    | 1byte    | 1byte         | N byte                                    | 2byte |  |  |

Note: the reserved bit is fixed as 0x01

III: Note: the above commands need to be ASCII, so 1byte data will have 2 characters.

## E.g.

1). Suppose to read the current data of the meter L1, the data sent by the gateway is the ASCII coded data as shown in the following table:

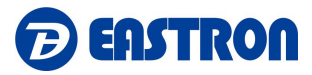

| Res  | erved | Function<br>Code |      | The f<br>Reg | irst Ad<br>ister to | dress o<br>Read | of The<br>Data | The Number of<br>Registers to Read Data |                 |      |      | CRC Check Codes |      |      |      |                     |  |  |  |
|------|-------|------------------|------|--------------|---------------------|-----------------|----------------|-----------------------------------------|-----------------|------|------|-----------------|------|------|------|---------------------|--|--|--|
| 0:   | x01   | 0>               | (04  | 0×           | :00                 | 0>              | :06            | 0×                                      | 00              | 0×   | 02   | 0×              | :91  | 0×   | ca   | Hexadecimal<br>Data |  |  |  |
| 0x30 | 0x31  | 0x30             | 0x34 | 0x30         | 0x30                | 0x30            | 0x36           | 0x30                                    | 0x30            | 0x30 | 0x32 | 0x39            | 0x31 | 0x63 | 0x81 | ASCII Coded<br>Data |  |  |  |
| "0"  | "1"   | <b>"</b> 0"      | *4*  | *0*          | *0 <sup>*</sup>     | "0"             | *6*            | "O"                                     | *0 <sup>*</sup> | -0"  | *2*  | *9"             | *1*  | "C"  | *a"  | ASCII<br>Character  |  |  |  |

Note: the first address of the register of the meter L1 current is 00 06 and the number of registers is 2.

2) After receiving the above command, the meter will return the current L1 current data of the meter, as shown in the following table after ASCII coding.

| Rese | erved | Fun  | ction<br>ode | Ti<br>Leng<br>Da<br>Retu | he<br>th of<br>ata<br>irned | 80   | current L1 current data of the meter CRC Check Codes |      |      |      |      |      |      |      |      |      |      |                      |
|------|-------|------|--------------|--------------------------|-----------------------------|------|------------------------------------------------------|------|------|------|------|------|------|------|------|------|------|----------------------|
| 0    | (01   | 0    | (04          | Ох                       | :04                         | 0>   | (40                                                  | 0×   | a0   | 0>   | :00  | 0x   | 00   | 0>   | ee   | 0х   | 66   | Hexadecima<br>I Data |
| 0x30 | 0x31  | 0x30 | 0x34         | 0x30                     | 0x30                        | 0x34 | 0x30                                                 | 0x61 | 0x30 | 0x30 | 0x30 | 0x30 | 0x30 | 0x65 | 0x65 | 0x36 | 0x36 | ASCII Coded<br>Data  |
| "0"  | "1"   | "0"  | "4"          | "0"                      | "0"                         | "4"  | "0"                                                  | "a"  | "0"  | "0"  | "0"  | "0"  | "0"  | "e"  | "e"  | "6"  | "6"  | ASCII<br>Character   |

Note: Assume that the current meter's L1 current is 5.0A, since the data is in floating point format, the Hex data is converted to 0x40, 0xa0, 0x00 and 0x00.

To ensure the successful communication, below information must be confirmed:

- 1. The command is sent through Class C mode.
- 2. The command is sent in ASCII format.

# 2. Start Up Screens

| 《 육 여 여 여 여 MkWh                                     | The first screen lights up all display segments and |
|------------------------------------------------------|-----------------------------------------------------|
|                                                      | can be used as a display check.                     |
| ImpExp N IIII M MkVArh                               |                                                     |
| MaxMin L 2-3 <b>0.0.0.0</b> Hz <b>m</b> <sup>3</sup> |                                                     |
| ГН <b></b> МКVА                                      |                                                     |
|                                                      |                                                     |
|                                                      |                                                     |

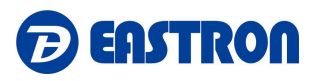

| 50FE<br>31<br>01.00  | The second screen indicates the firmware version.<br>(left picture is for reference only) |
|----------------------|-------------------------------------------------------------------------------------------|
| INSE<br>EESE<br>PRSS | The interface performs a self-test and indicates the result if the test passes.           |

\*After a short delay, the screen will display active energy measurements.

# 3. Measurements

The buttons operate as follows:

|     | Selects the Voltage and Current display screens<br>In Set-up Mode, this is the "Left" or "Back" button. |
|-----|----------------------------------------------------------------------------------------------------|
| M A | Select the Frequency and Power factor display screens<br>In Set-up Mode, this is the "Up" button        |
| P V | Select the Power display screens<br>In Set-up Mode, this is the "Down" button                           |
| E + | Select the Energy display screens<br>In Set-up mode, this is the "Enter" or "Right" button              |

# 3.1 Voltage and Current

Each successive pressing of the  $\bigcup_{resc}$  button selects a new range:

| L1 2 3 0.0 V<br>L2 2 3 0.0 V<br>L3 2 3 0.0 | Phase to neutral voltages |
|--------------------------------------------|---------------------------|
|                                            |                           |

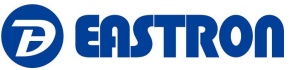

| L1-2 4 0 0.0 V<br>L2-3 4 0 0.0 V<br>L3-1 4 0 0.0          | Phase to Phase Voltages       |
|-----------------------------------------------------------|-------------------------------|
| L1 <b>5.000</b> A<br>L2 <b>5.000</b> A<br>L3 <b>5.000</b> | Current on each phase         |
| N <b>0.058</b> A                                          | Neutral Current               |
| L1 06.00 V %THD<br>L2 06.00<br>L3 06.00                   | Phase to neutral voltage THD% |
| L1 05.00 I%THD<br>L2 05.00<br>L3 05.00                    | Current THD% for each phase   |

# **3.2 Frequency and Power factor and Demand**

Each successive pressing of the

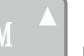

button selects a new range:

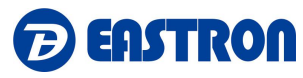

| Σ<br>50.00 Hz<br>1.000 PF                                    | Frequency and Power Factor (total) |
|--------------------------------------------------------------|------------------------------------|
| L1 0.500<br>L2 0.500<br>L3 0.500 PF                          | Power Factor of each phase         |
| MD L1 <b>6.000</b> A<br>L2 <b>6.000</b> A<br>L3 <b>6.000</b> | Maximum Current Demand             |
| MD Σ <b>Ι.380</b> <sup>kW</sup>                              | Maximum Power Demand               |

# 3.3 Power

| Each successive pressing of the but       | ton select a new range:          |
|-------------------------------------------|----------------------------------|
| L1 0.5 7.5 KW<br>L2 0.5 7.5<br>L3 0.5 7.5 | Instantaneous Active Power in kW |

\_

- 7 -

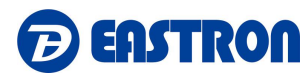

- 8 -

| L1 0.995 kVAr<br>L2 0.995                | Instantaneous Reactive Power in kVAr |
|------------------------------------------|--------------------------------------|
| L1 1.150<br>L2 1.150 KVA<br>L3 1.150 KVA | Instantaneous Volt-amps in KVA       |
| Σ 1.725 KW<br>RVAr<br>3.450 KVA          | Total kW, kVArh, kVA                 |

# 3.4 Energy Measurements

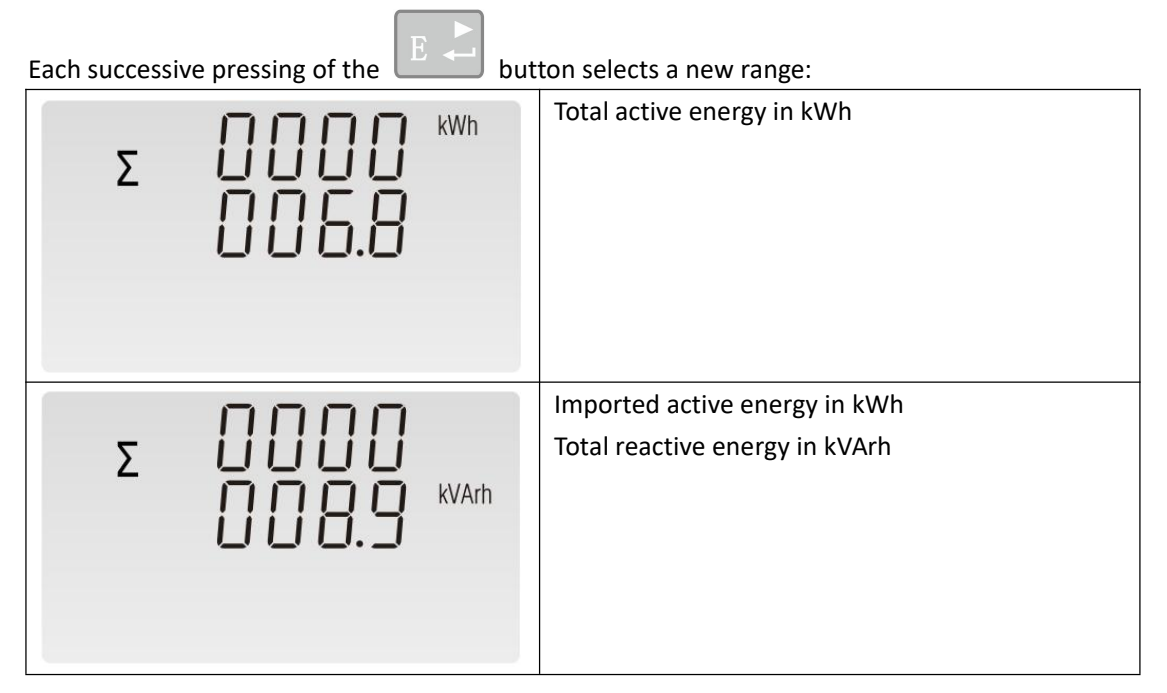

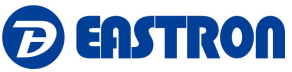

| Imp | СССС <sup>кWh</sup>            | Imported active energy in kWh     |
|-----|--------------------------------|-----------------------------------|
| Exp | <b>W</b> h                     | Exported active energy in kWh     |
| Imp | KVArh                          | Imported reactive energy in kVArh |
| Exp | 0000<br>004.5 <sup>kVArh</sup> | Exported reactive energy in kVArh |
|     | d<br>  138<br>9808             | Meter ID (Serial Number)          |

# 4. Setting Up

To enter set-up mode, pressing the eppears.

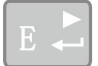

button for 3 seconds, until the password screen

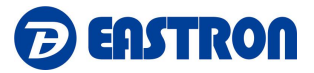

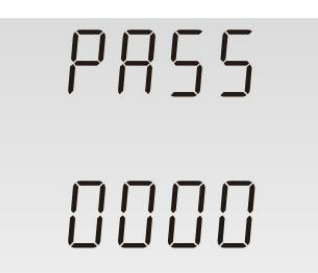

Setting up is password-protected so you must enter the correct password before processing. If an incorrect password is entered, the display will show: PASS Err

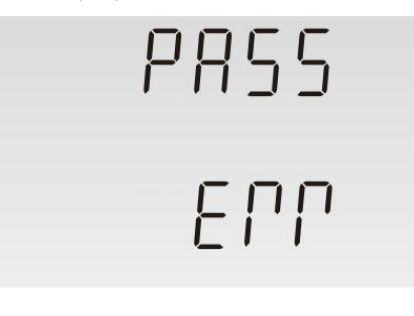

To exit setting-up mode, press

repeatedly until the measurement screen is restored.

# 4.1 Set-up Entry Methods

Some menu items, such as password and CT, require a four-digit number entry while others, such as supply system, require selection from a number of menu options.

#### 4.1.1 Menu Option Selection

| 1) Use the <b>M</b> and <b>P</b> buttons to select the required item from the menu shown in  |
|----------------------------------------------------------------------------------------------|
| section 4.1.                                                                                 |
| 2) Press to confirm your selection                                                           |
| 3) If an item flashes, then it can be adjusted by the and buttons. If not, there             |
| maybe a further layer.                                                                       |
| 4) Having selected an option from the current layer, press to confirm your selection.        |
|                                                                                              |
| 5) Having completed a parameter setting, press to return to last menu. and you will be       |
| able to use the and P buttons for further menu selections.                                   |
| 6) After completing all setting-up, press $U/I_{sc}$ repeatedly until exit the setting mode. |
|                                                                                              |

#### 4.1.2 Number Entry Procedure

Zhejiang Eastron Electronic Co.,Ltd.T: 0086-573-83698881E: sales@eastrongroup.comAdd: No.1369. Chengnan Road, Nanhu District, Jiaxing City, Zhejiang, China 314001.- 10 -

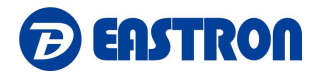

When Setting up the unit, some screens require the entering of a number. E.g. the setting of password. Digits are set individually, from left to right. The procedure is as below:

| 1) Use the <b>M</b> and <b>P</b> buttons section 4.1.                                                                               | to select the required item from the menu shown in     |  |
|----------------------------------------------------------------------------------------------------|--------------------------------------------------------|--|
| 2) Press for 3s to confirm your selection                                                                                           |                                                        |  |
| <ul> <li>3) The current digit to be set flashes and prevent required digit.</li> <li>4) Press to move to the next digit.</li> </ul> | ess the and P button to choose the                     |  |
| 5) After setting the last digit, press for 3s to confirm your setting. And press repeatedly until exit the setting mode.            |                                                        |  |
| 4.2 Setting 1                                                                                                    |                                                        |  |
| Input Password "1000", press                                                                                                    | s to enter into the setting up page.                   |  |
| 4.2.1 CT2                                                                                                    |                                                        |  |
| 566<br>662                                                                                                    | Use and P to find the secondary current input setting. |  |
| 5 ^                                                                                                    | Options: 5A or 1A<br>Default CT2: 5A                   |  |
| ŞEĘ                                                                                                    | Press <b>E</b> for 3s, the current digit will flash.   |  |
| 122<br>5 ^                                                                                                    | Press or <b>P</b> to choose the selection.             |  |
| SEE                                                                                                    | Press <b>E</b> For 3s to confirm.                      |  |
|                                                                                                    |                                                        |  |

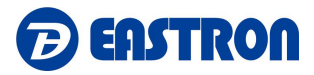

|       | U/ |
|-------|----|
| Press |    |

to exit the setting mode

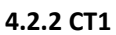

| 4.2.2 (11                                                      |                                                                                                    |
|----------------------------------------------------------------|----------------------------------------------------------------------------------------------------|
| SEE<br>[E]<br>0 100 ^                                          | Use and P to find the primary current input setting.<br>Options: 1-9999A<br>Default CT1: 5A        |
| 588<br>681<br>0100 ^                                           | Press <b>E</b> for 3s, the current digit will flash.<br>Press or <b>P</b> to choose the selection. |
| SEL<br>[L]<br>0200 ^                                           | Press <b>E</b> for 3s to confirm.                                                                  |
| Press $U/I_{\rm ESC}^{\triangleleft}$ to exit the setting mode |                                                                                                    |

# 4.2.3 PT2

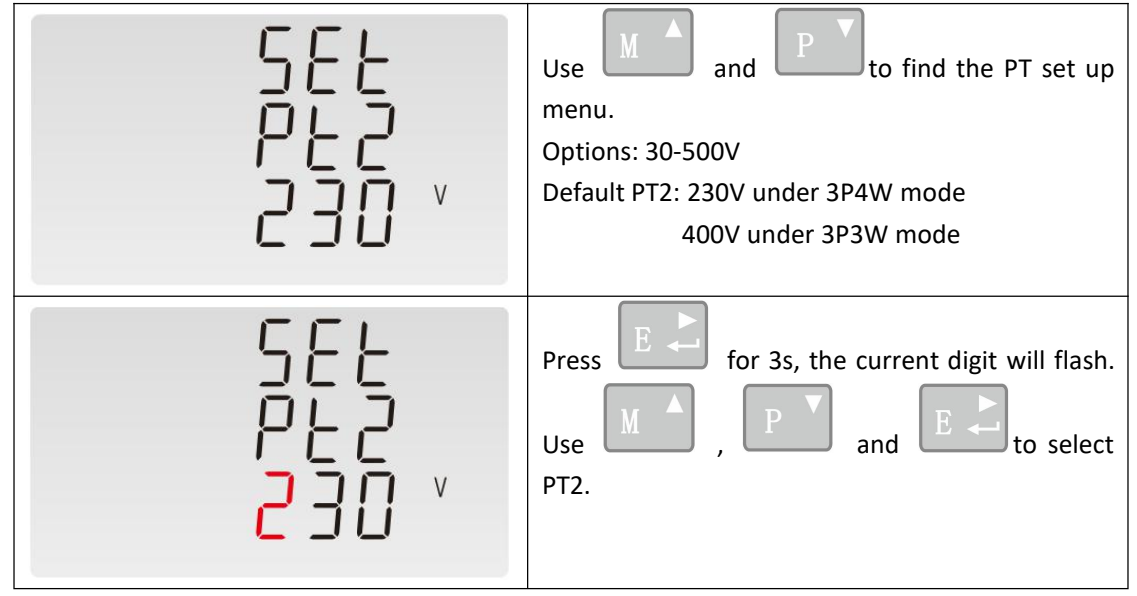

Zhejiang Eastron Electronic Co.,Ltd.T: 0086-573-83698881E: sales@eastrongroup.comAdd: No.1369. Chengnan Road, Nanhu District, Jiaxing City, Zhejiang, China 314001.- 12 -

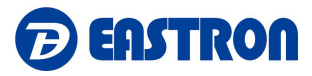

| 582<br>P22<br>100 ×                            | Press For 3s to confirm. |
|------------------------------------------------|--------------------------|
| Press $U/I_{\rm BSC}$ to exit the setting mode |                          |

# 4.2.4 PT1

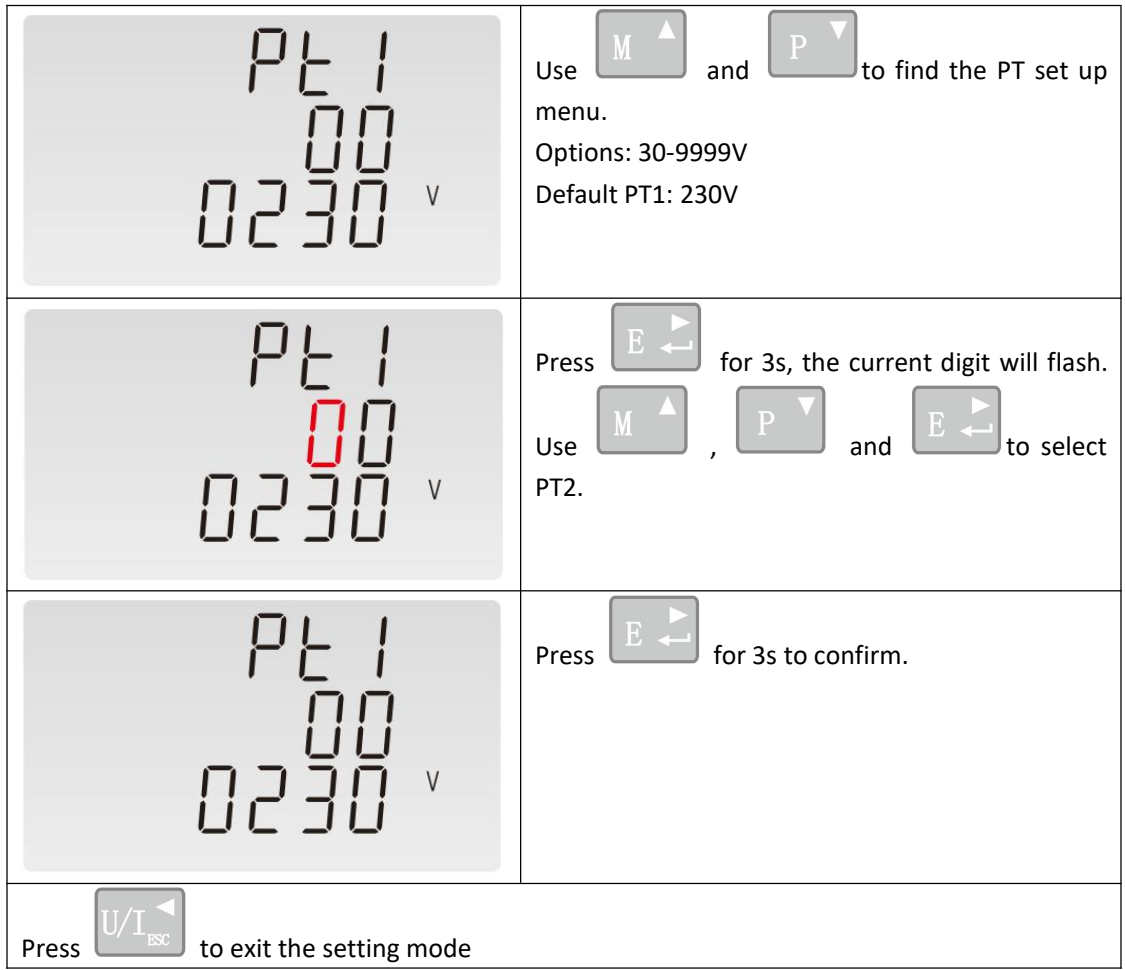

# Note:

The PT option sets the Primary voltage and secondary voltage of the voltage transformer (PT) that give into the meter.

For example: if the PT connect to the meter is 5000/100V (Primary voltage is 5000V, secondary voltage is 100V

#### 4.2.5 Pulse Output Type:

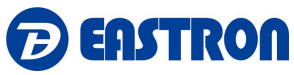

| PULS <sup>kVArh</sup>                      | Pulse Output Type<br>Default: kVArh<br>Range: kVArh, imp kVArh, Exp kVArh, kWh, Exp<br>kWh, imp kWh. |
|--------------------------------------------|----------------------------------------------------------------------------------------------------|
| PULS <sup>kvarh</sup>                      | Press for 3s, the red part will flash. Press                                                         |
| SEL <sup>kWh</sup><br>PULS<br>OP           | Press <b>E</b> for 3s to confirm.                                                                    |
| Press $U/I_{RSC}$ to exit the setting mode |                                                                                                    |

# 4.2.6 Pulse Constant

Use this to set the energy represented by each pulse

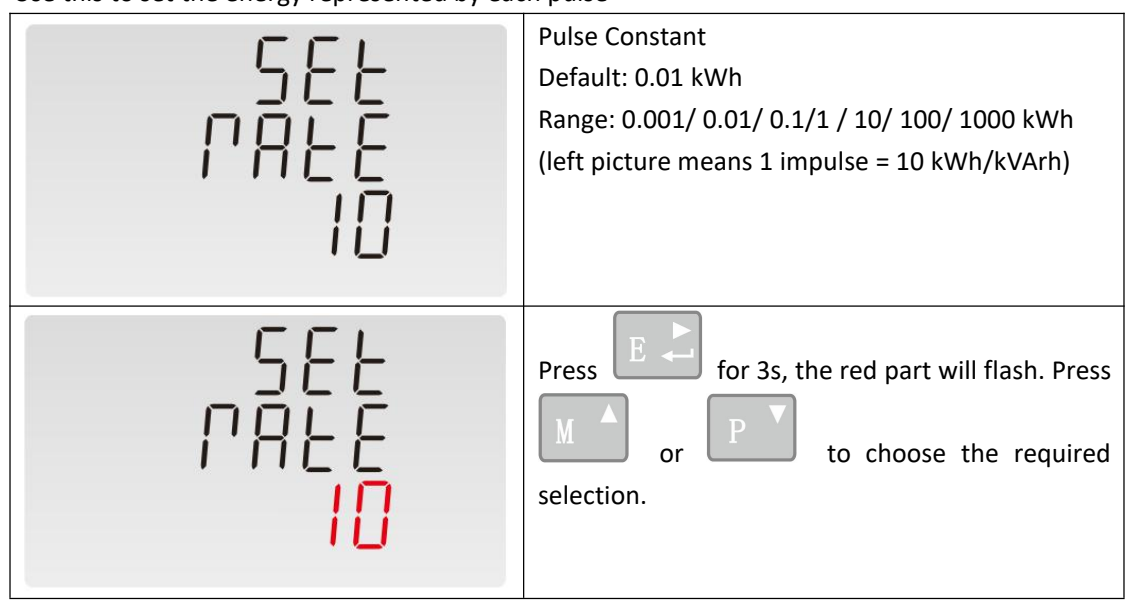

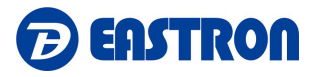

| 582<br>180                                     | Press for 3s to confirm. |
|------------------------------------------------|--------------------------|
| Press $U/I_{\rm ESC}$ to exit the setting mode |                          |

## 4.2.7 Pulse Duration

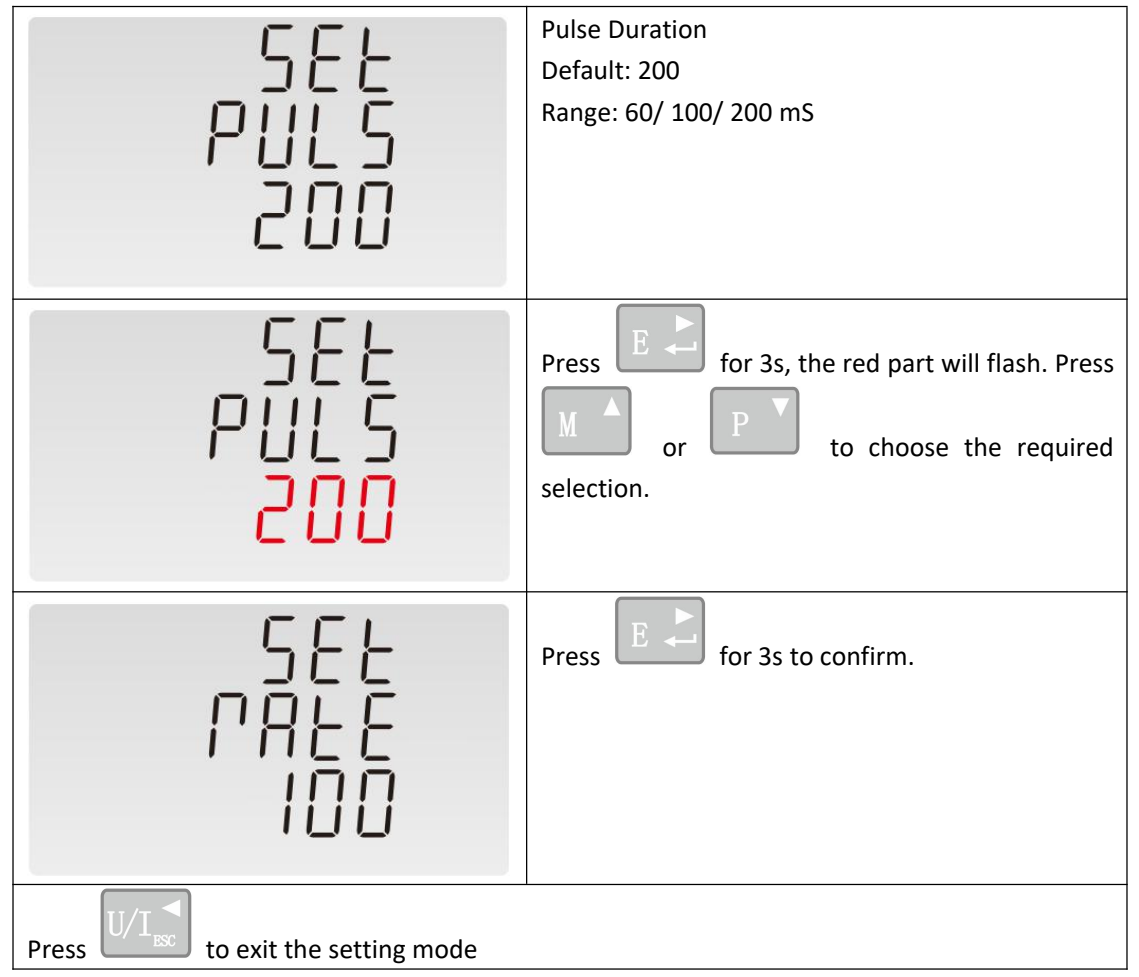

# 4.2.8 Demand Interval Time (DIT)

Zhejiang Eastron Electronic Co.,Ltd.T: 0086-573-83698881E: sales@eastrongroup.comAdd: No.1369. Chengnan Road, Nanhu District, Jiaxing City, Zhejiang, China 314001.- 15 -

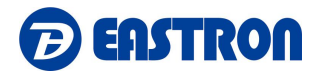

| 562<br>312<br><mark>60</mark>              | Press <b>E</b> for 3s, the current demand interval time will flash. Press <b>M</b> or <b>P</b> to choose the required selection. |
|--------------------------------------------|----------------------------------------------------------------------------------------------------|
| 588<br>818<br>20                           | Press For 3s to confirm.                                                                                                    |
| Press $U/I_{RSC}$ to exit the setting mode |                                                                                                    |

# 4.2.9 Backlight Time (LP)

| 5EE<br>LP<br>60                                   | The screen will show the currently selected<br>backlight time.<br>Default: 60 minutes<br>Range: 120/ 60/ 30/ 10/ 5/ON/ OFF<br>If it is seated as 5, the backlit will be off in 5<br>minutes. If it is set as ON, the backlit will always<br>be on. |
|---------------------------------------------------|----------------------------------------------------------------------------------------------------|
| SEE<br>LP<br><mark>60</mark>                      | Press for 3s, the current backlight time will flash. Press or P to choose the required selection.                                                                                                    |
| 5EE<br>L P<br>10                                  | Press <b>E</b> for 3s to confirm.                                                                                                    |
| Press $U/I_{\text{ESC}}$ to exit the setting mode |                                                                                                    |

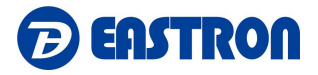

# 4.2.10 System

| 582<br>545<br>304                          | The screen shows the currently selected power<br>supply is three phase four wire.<br>Default: 3P4W<br>Range: 1P2W/ 1P3W/ 3P3W/ 3P4W |
|--------------------------------------------|----------------------------------------------------------------------------------------------------|
| 562<br>545<br><b>3</b> 04                  | Press for 3s, the current system type<br>will flash. Press or to choose<br>the required system.                                     |
| 562<br>545<br>323                          | Press <b>E</b> for 3s to confirm.                                                                                                   |
| Press $U/I_{RSC}$ to exit the setting mode | ·                                                                                                    |

# 4.2.11 Clear Demand Information

This option is to reset the demand information. It would reset current and power demand information.

| ELP | From the Set-up menu, use and P                                                                                 |
|-----|----------------------------------------------------------------------------------------------------|
| MD  | Press for 3s to enter the selection routine. The MD will flash.<br>Press again for 3s to confirm the resetting. |

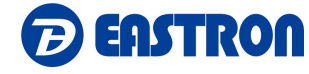

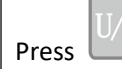

to exit the setting mode

# 4.2.12 Password

| SEE<br>PASS<br>1000                                            | The screen shows the current password.<br>Default: 1000<br>Range: 0001-9999                                                    |
|----------------------------------------------------------------|----------------------------------------------------------------------------------------------------|
| SEE<br>PRSS<br>1000                                            | Press for 3s, the current digit will flash.<br>Press or P to choose the<br>required digit, press to move to the next<br>digit. |
| SEE<br>PASS<br>1010                                            | Press <b>E</b> for 3s to confirm.                                                                                              |
| Press $U/I_{\text{ESC}}^{\checkmark}$ to exit the setting mode |                                                                                                    |

# 4.2.13 System Connect

This unit provides a function with Reverse connected current inputs correction setting.

| 582<br>595<br>CONE | From the Set-up menu, use Mand P definition buttons to select the option. |
|--------------------|---------------------------------------------------------------------------|
|--------------------|---------------------------------------------------------------------------|

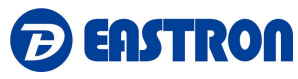

| SEE<br>L I<br>FPd                                                                                    | Press for 3s to enter the Phase 1<br>correction.<br>Options: Frd ( forward ) and rEv ( reverse)<br>The default is FRD ( forward ) |
|----------------------------------------------------------------------------------------------------|----------------------------------------------------------------------------------------------------|
| SEE<br>L I<br>FPd                                                                                    | Press egain for 3s, the current "Frd" will<br>flash. Use and root concerned to choose the<br>option.                              |
| SEE<br>L  <br>FE''                                                                                   | Press <b>E</b> for 3s to confirm                                                                                                  |
| 5EE<br>12<br>16''                                                                                    | Press to move to the phase 2 or phase 3 correction.<br>Same operation as phase 1.                                                 |
| Press $U/I_{\text{sc}}$ to return to the previous setting page. Press again to exit the setting mode |                                                                                                    |

# 4.2.14 Checking Meter Information

This function allows to check meter setting information, also some of below information can be set through another password (refer to section 4.3).

# 1) Join Information

| 1 | дрп | Activation Way: OTAA          |
|---|-----|-------------------------------|
|   |     | DevEui: end-device identifier |
|   |     | *****************(16 digits)  |
|   |     |                               |

Zhejiang Eastron Electronic Co.,Ltd.T: 0086-573-83698881E: sales@eastrongroup.comAdd: No.1369. Chengnan Road, Nanhu District, Jiaxing City, Zhejiang, China 314001.- 19 -

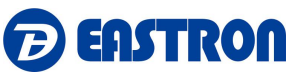

| 1-1 | 46''<br>8447 | Activation Way: ABP<br>DevAddr: End-device address<br>********(8 digits)                        |
|-----|--------------|-------------------------------------------------------------------------------------------------|
| 2   | RPP<br>EUI   | Activation Way: OTAA<br>AppEui: application identifier<br>***************(16 digits)            |
| 2-1 | ПЧК2<br>БЕЛ  | Activation Way: ABP<br>NwkSKey: Network session key<br>************************************     |
| 3   | 822<br>223   | Activation Way: OTAA<br>AppKey: Application key<br>************************************         |
| 3-1 | RPPS<br>YEY  | Activation Way: ABP<br>AppSKey: Application session key<br>************************************ |

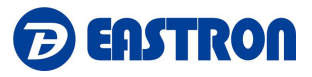

# 2) Join Status

| 1   | 101 U<br>701   | JOIN OK<br>Means the meter is connected to the<br>gateway successfully                                       |
|-----|----------------|----------------------------------------------------------------------------------------------------|
| 1-1 | JOH D<br>FRIL  | JOIN FAIL<br>Means the meter is failed to connect to the<br>gateway<br>Meanwhile, the display will show EER1 |
| 1-2 | 101 N<br>281 E | JOIN WAIT<br>Means the meter is in the process of<br>joining.                                                |

# 3) Join Mode

| 1   | 0288<br>1018<br>1010       | JOIN MOdE: OTAA |
|-----|----------------------------|-----------------|
| 1-2 | 101 N<br>505<br>862<br>862 | JOIN MOdE: Abp  |

# 4) AUTO

When AUTO function is ON, the meter will send a command to gateway automatically to check the connection status with gateway. Interval time is configurable.

Zhejiang Eastron Electronic Co.,Ltd.T: 0086-573-83698881E: sales@eastrongroup.comAdd: No.1369. Chengnan Road, Nanhu District, Jiaxing City, Zhejiang, China 314001.- 21 -

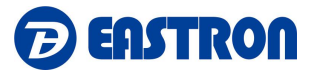

and

| 1   | AUF D                         | AUTO                                                                           |
|-----|-------------------------------|--------------------------------------------------------------------------------|
| 1-2 | UP<br>L 0 8 d<br>0 N          | UP LOAd: ON<br>Means AUTO function is open, otherwise it<br>will show OFF      |
| 1-3 | <u>     </u><br>         <br> | Interval Time<br>Option: 5/ 10/ 20/ 30/ 90/ 120/ 150/ 180/<br>210/ 240 minutes |

# 5) Meter ID

| 1 | _JI  | Meter ID/ Serial Number |
|---|------|-------------------------|
|   | Rddr | *******( 8 digits)      |
|   |      |                         |

# 4.3 Setting 2

| Input Password "6308", press | U/I sc | and | E 🖊 | together fo | r 3s | to enter | the | setting | up |
|------------------------------|--------|-----|-----|-------------|------|----------|-----|---------|----|
| page.                        |        |     |     |             |      |          |     |         |    |

The first page will show join status between the meter and gateway. Use to choose the options required.

Below information can be adjusted through password "6308":

# 4.3.1 Join Information:

Zhejiang Eastron Electronic Co.,Ltd.T: 0086-573-83698881E: sales@eastrongroup.comAdd: No.1369. Chengnan Road, Nanhu District, Jiaxing City, Zhejiang, China 314001.- 22 -

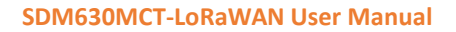

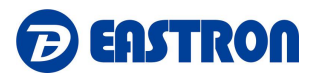

Join information including DevEui, AppEui, Appkey under OTAA mode and DevAddr, NwkSKey, AppSKey under ABP mode.

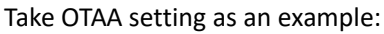

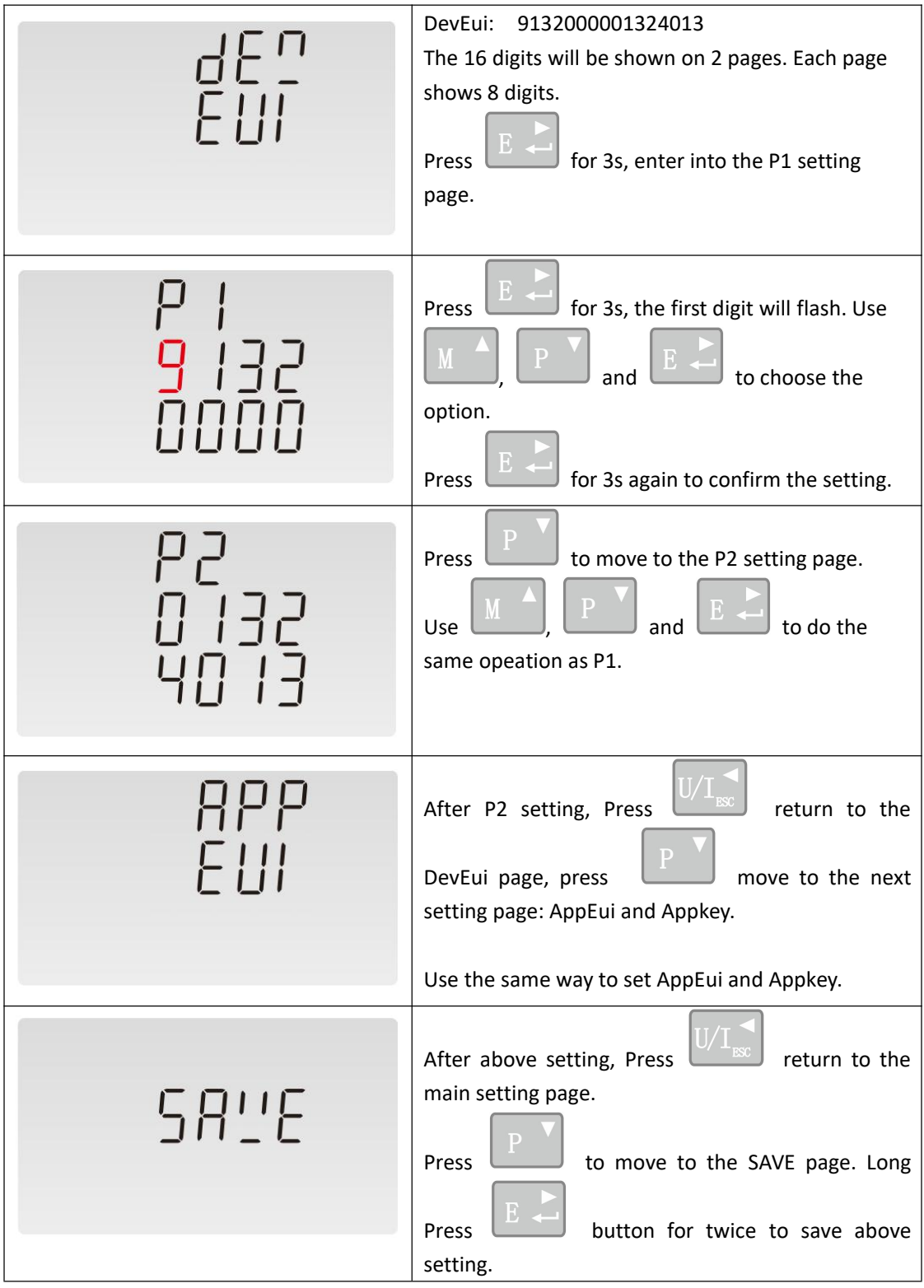

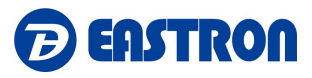

# 4.3.2 Join Mode: OTAA/ ABP

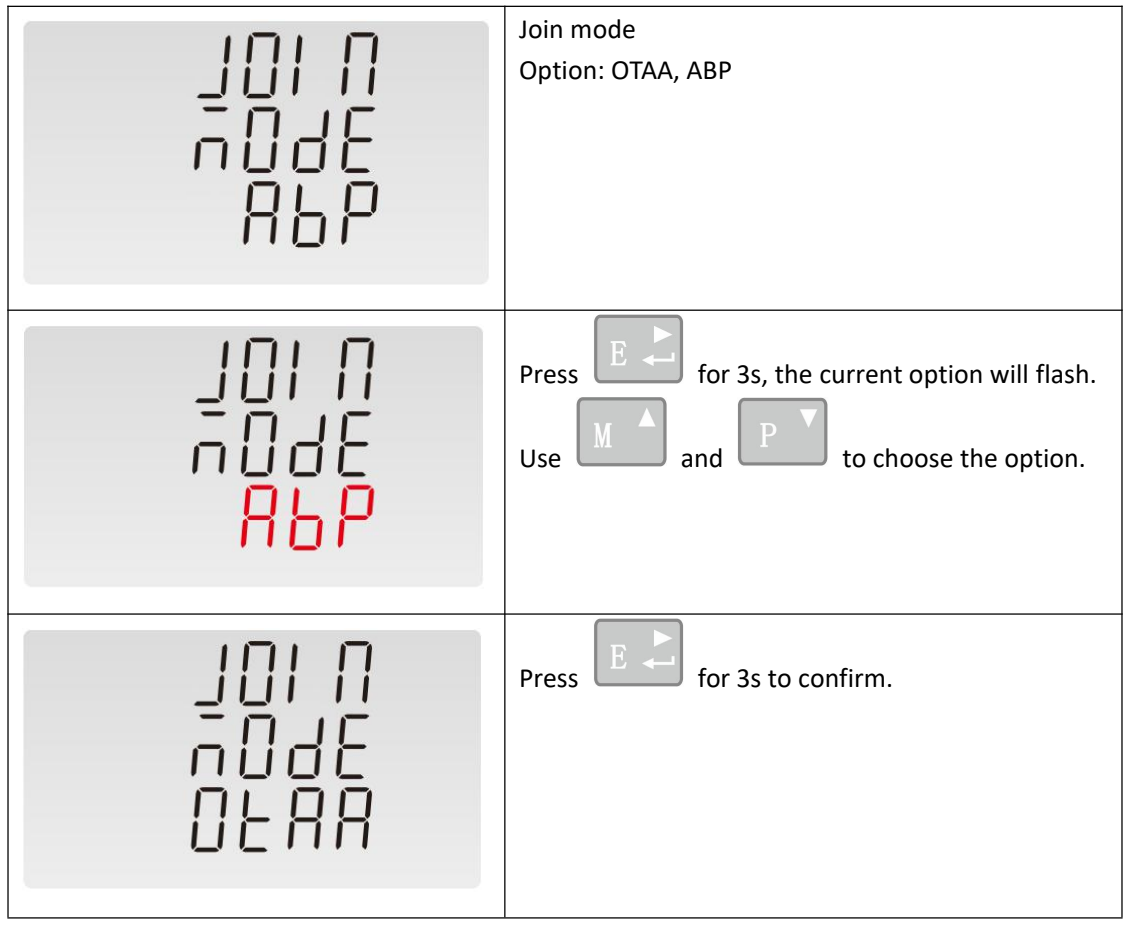

#### 4.3.3 Re-Join

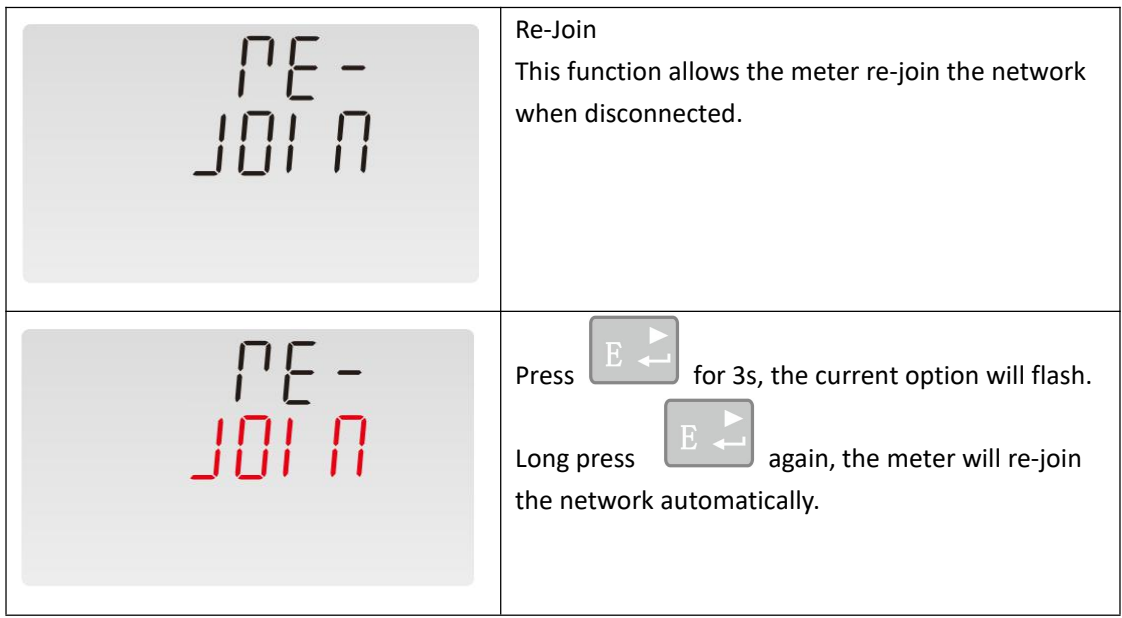

# 4.3.4 Auto: Upload ON/OFF, Upload Interval Time

When Auto is ON, the meter will send a command to gateway automatically. This is for the gateway to check if the meter is still online.

Zhejiang Eastron Electronic Co.,Ltd.T: 0086-573-83698881E: sales@eastrongroup.comAdd: No.1369. Chengnan Road, Nanhu District, Jiaxing City, Zhejiang, China 314001.- 24 -

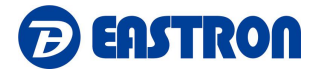

Under Active upload mode, the Auto function is not used.

| RUED                          | From the Set-up menu, use Mand P<br>buttons to select the AUTO option.<br>Press For 3s enter to the setting page.                                       |
|-------------------------------|----------------------------------------------------------------------------------------------------|
| UP<br>LORd<br><mark>DN</mark> | UP LOAd: ON<br>Range: ON/OFF<br>Press for 3s, the current option will flash.<br>Use or box to choose the option.                                        |
| UP<br>LORd<br>DOF             | Press For 3s to confirm.                                                                                                    |
| ' <br>                        | Interval Time<br>Option: 5/ 10/ 20/ 30/ 90/ 120/ 150/ 180/ 210/<br>240 minutes<br>05 means the meter will send a command to<br>gateway every 5 minutes. |
| '  <br>                       | Press for 3s, the current option will flash.<br>Use or boose the option.                                                                                |

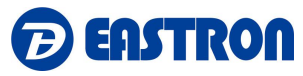

| ' L<br>   _E<br>  ] | Press for 3s to confirm. |
|---------------------|--------------------------|
|---------------------|--------------------------|

# 4.3.5 Join Delay

When Join delay function is ON, the meter will join the LoRaWAN network with a few seconds delay after booting.

When Join delay function is OFF, the meter will join the LoRaWAN network once the power is on.

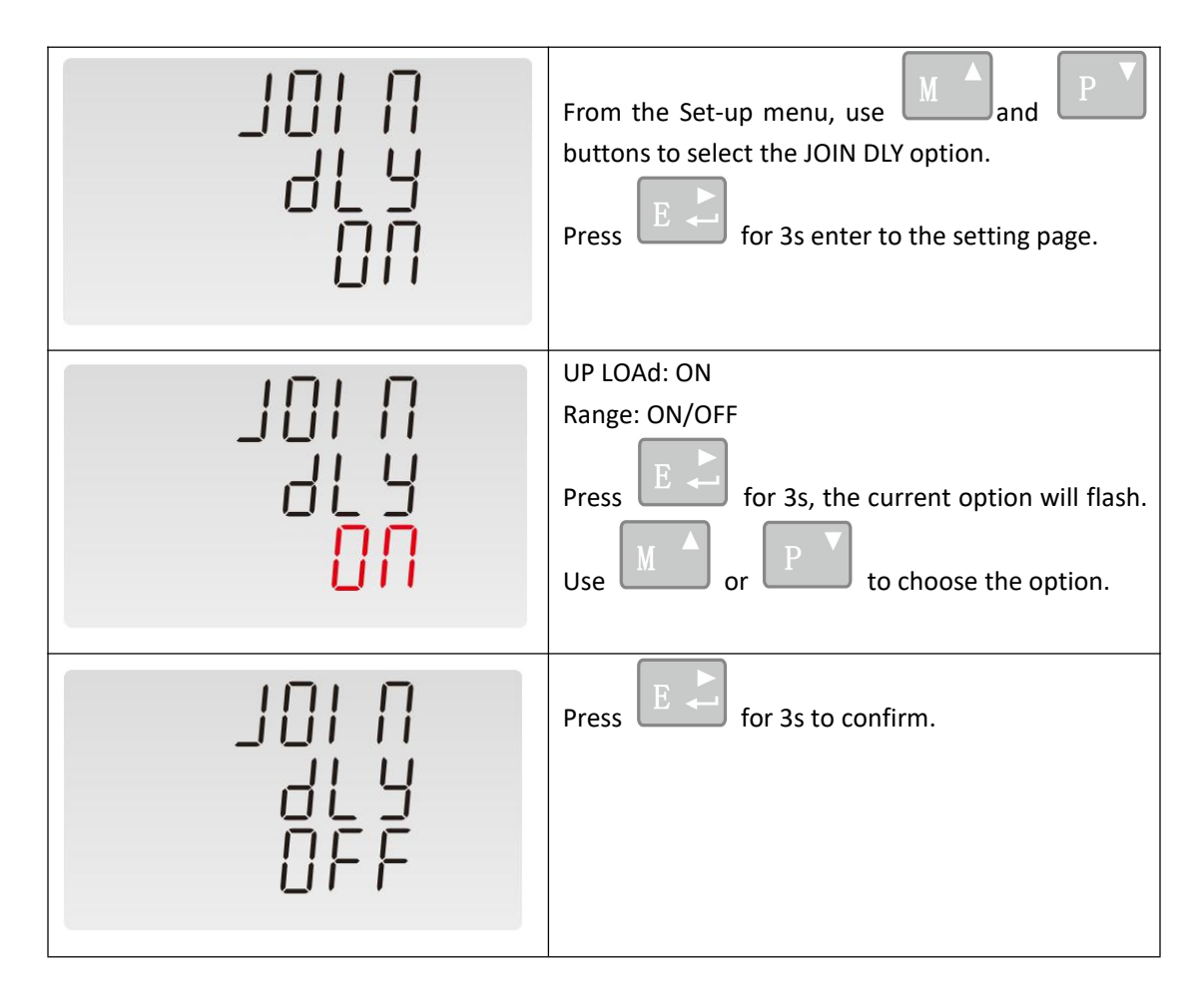

# 4.3.6 OFF Line

This function is used to check the connection status between meter and the netwrok/gateway. To check the connections, the network will send data to the end-device at intervals. If over a period, the meter doesn't receive data from gateway, the meter will be considered OFF line and it will re-join the network.

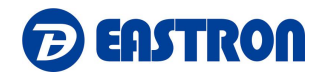

| 0FF<br>LI NE<br>30              | OFF Line<br>Option: OFF/ 30/ 60/ 90/ 120/ 150/ 180/ 210/ 240<br>minutes<br>Default: 60 minutes<br>60 minutes means from the last message received<br>from gateway, if over 60 minutes not receiving<br>message, the meter will be considered OFFLINE and<br>will re-join the network automatically |
|---------------------------------|----------------------------------------------------------------------------------------------------|
| 0FF<br>LI 0E<br><mark>30</mark> | Press for 3s, the current option will flash.<br>Use or provide to choose the option.                                                                                                    |
| 0FF<br>LI NE<br>60              | Press <b>E</b> for 3s to confirm.                                                                                                    |

**NOTE:** Under the active upload mode, the OFF Line time should be set to a value bigger than the active upload interval time.

# 4.3.7 Confirm Mode

When the Comfirm mode is ON, the meter will request the LoRaWAN network to confirm the reception of its message.

If there is no message received, it means the network has not received the uplink. The Meter will send uplink again, upon to 3 times.

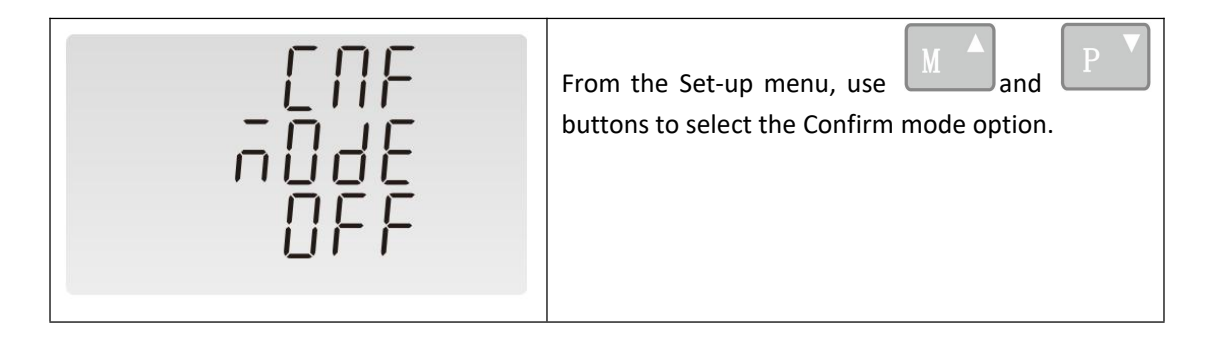

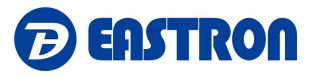

٦

| C N F<br>A D d E<br><mark>D F F</mark> | Press for 3s, the current option will flash.<br>Use or to choose the option. |
|----------------------------------------|------------------------------------------------------------------------------|
| 10 ]<br>7 0 d E<br>0 0                 | Press E For 3s to confirm.                                                   |

# **5** Specifications

| Electrical characteristics |                  |           |                                           |  |  |  |
|----------------------------|------------------|-----------|-------------------------------------------|--|--|--|
| Type of measurement        |                  |           | RMS including harmonics on three phase AC |  |  |  |
|                            |                  |           | system (3P, 3P+N)                         |  |  |  |
| Measurement                | Active Energy    |           | IEC 62053-21 Class 1                      |  |  |  |
| accuracy                   | Reactive Energy  |           | ± 0.01                                    |  |  |  |
|                            | Frequency        | /         | ± 0.2%                                    |  |  |  |
|                            | Current          |           | ± 0.5%                                    |  |  |  |
|                            | Voltage          |           | ± 0.5%                                    |  |  |  |
|                            | Power            |           | ± 0.01                                    |  |  |  |
|                            | Power Factor     |           | ± 0.01                                    |  |  |  |
| Data Update Rate           |                  |           | 1 second nominal                          |  |  |  |
| Input-Voltage              | VT Primary       |           | 30 ~ 500000 Vac                           |  |  |  |
|                            | Un               |           | 230 V L-N                                 |  |  |  |
|                            | Measured Voltage |           | 173 to 480 Vac L-L                        |  |  |  |
|                            | with Over-range  |           | 100 to 276 Vac L-N                        |  |  |  |
|                            | Impedance        |           | 1Μ Ω                                      |  |  |  |
|                            | Frequency        | v Range   | 45~65Hz                                   |  |  |  |
| Input- Current             | СТ               | Primary   | 1~9999A                                   |  |  |  |
|                            | Ratings          | Secondary | 1A / 5A                                   |  |  |  |
|                            | Measured         | current   | 5mA~6A                                    |  |  |  |
|                            | with Over-range  |           |                                           |  |  |  |
| Withst                     |                  |           | Continuous 8A                             |  |  |  |
|                            |                  |           | 120A for 0.5 Seconds                      |  |  |  |
|                            | Impedanc         | e         | < 1M Ω                                    |  |  |  |
|                            | Frequency Range  |           | 45~65Hz                                   |  |  |  |

Zhejiang Eastron Electronic Co.,Ltd.T: 0086-573-83698881E: sales@eastrongroup.comAdd: No.1369. Chengnan Road, Nanhu District, Jiaxing City, Zhejiang, China 314001.- 28 -

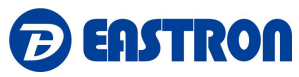

|                          | Burden            | <0.036VA at 6A                            |  |  |  |
|--------------------------|-------------------|-------------------------------------------|--|--|--|
| Auxiliary Power Supply   | Operating Range   | 85~275V AC / 120~380V DC                  |  |  |  |
|                          | Power Consumption | < 7VA/3.5W.                               |  |  |  |
|                          | Frequency         | 45 to 65 Hz                               |  |  |  |
| Max. reading             |                   | 9999999.9 kWh/ kVArh                      |  |  |  |
| Mechanical Charact       | eristics          |                                           |  |  |  |
| Weight                   |                   | 300g                                      |  |  |  |
| IP Degree of Protection  |                   | IP51 (indoor)                             |  |  |  |
| (IEC 60529)              |                   |                                           |  |  |  |
| Dimensions (WxHxD)       |                   | 72x94.5x65mm                              |  |  |  |
| Mounting                 |                   | Din rail (DIN 43880)                      |  |  |  |
| Material of meter case   |                   | Self-extinguishing UL 94 V-0              |  |  |  |
| Mechanical environment   | t                 | M1                                        |  |  |  |
| Environmental Char       | acteristics       |                                           |  |  |  |
| Operating Temperature    |                   | -25 to 55°C                               |  |  |  |
| Storage Temperature      |                   | -40 to 70°C                               |  |  |  |
| Humidity Rating          |                   | <95% RH at 50 °C (non-condensing)         |  |  |  |
| Pollution Degree         |                   | 2                                         |  |  |  |
| Altitude                 |                   | 2000m                                     |  |  |  |
| Vibration                |                   | 10Hz to 50Hz, IEC 60068-2-6               |  |  |  |
| Safety                   |                   |                                           |  |  |  |
| Measurement Category     |                   | Per IEC61010-1                            |  |  |  |
|                          |                   | CAT III                                   |  |  |  |
| Current Inputs           |                   | Require external Current Transformer for  |  |  |  |
|                          |                   | Insulation                                |  |  |  |
| Over voltage Category    |                   | CAT III                                   |  |  |  |
| Dielectric Withstand     |                   | As per IEC 61010-1 Double Insulated front |  |  |  |
|                          |                   | panel display                             |  |  |  |
| Protective Class         |                   | II                                        |  |  |  |
| Communications           |                   |                                           |  |  |  |
| Interface standard and p | rotocol           | LoRaWAN Specification 1.0.2               |  |  |  |
| Frequency                |                   | EU868/AS923/AU915/ US902/CN470/CN433      |  |  |  |
| LoRaWAN Classes          |                   | Class C                                   |  |  |  |
| Auto-upload              |                   | Max. 30 parameters                        |  |  |  |
| Auto-upload Interval     |                   | Configurable                              |  |  |  |
| Activation Way           |                   | OTAA or ABP                               |  |  |  |
| Output Power             |                   | 13dBm in transmission                     |  |  |  |
| Coding Format            |                   | ASCII                                     |  |  |  |
| Communication Distance   | 9                 | 3000M in an open area                     |  |  |  |

Zhejiang Eastron Electronic Co.,Ltd.T: 0086-573-83698881E: sales@eastrongroup.comAdd: No.1369. Chengnan Road, Nanhu District, Jiaxing City, Zhejiang, China 314001.- 29 -

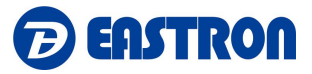

#### NOTE:

Voltage inputs through 4-way fixed connector with 2.5mm<sup>2</sup> stranded wire capacity. single phase two wire(1p2w), three phase three wire(3p3w) or four phase four wire(3p4w) unbalanced. Line frequency measured from L1 voltage or L3 voltage.

Three current inputs (six physical terminals) with 2.5mm<sup>2</sup> stranded wire capacity for connection of external CTs. Nominal rated input current 5A or 1A a.c. Rms.

#### 6 Maintenance

In normal use, little maintenance is needed. As appropriate for service conditions, isolate electrical power, inspect the unit and remove any dust or other foreign material present. Periodically check all connections for freedom from corrosion and screw tightness, particularly if vibration is present.

The front of the case should be wiped with a dry cloth only. Use minimal pressure, especially over the viewing window area. If necessary, wipe the rear case with a dry cloth. If a cleaning agent is necessary, isopropyl alcohol is the only recommended agent and should be used sparingly. Water should not be used. If the rear case exterior or terminals should be contaminated accidentally with water, the unit must be thoroughly dried before further use. Should it be suspected that water might have entered the unit, factory inspection and refurbishment is recommended.

In the unlikely event of a repair being necessary, it is recommended that the unit be returned to the factory or nearest Eastron distributor.

# 7 Installation

#### 7.1 Safety

The unit is designed in accordance with IEC 61010-1:2017 – Permanently connected use, Normal condition. Installation category III, pollution degree 2, basic insulation for rated voltage.

#### 7.2 EMC Installation Requirements

Whilst this unit complies with all relevant EU EMC (electro-magnetic compatibility) regulations, any additional precautions necessary to provide proper operation of this and adjacent equipment will be installation dependent and so the following can only be general guidance:

Avoid routing wiring to this unit alongside cables and products that are, or could be, a source of interference.

The auxiliary supply to the unit should not be subject to excessive interference. In some cases, a supply line filter may be required.

Zhejiang Eastron Electronic Co., Ltd.T: 0086-573-83698881E: sales@eastrongroup.comAdd: No.1369. Chengnan Road, Nanhu District, Jiaxing City, Zhejiang, China 314001.- 30 -

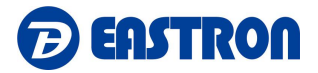

To protect the product against incorrect operation or permanent damage, surge transients must be controlled. It is good EMC practice to suppress transients and surges at the source. The unit has been designed to automatically recover from typical transients; however, in extreme circumstances it may be necessary to temporarily disconnect the auxiliary supply for a period of greater than 10 seconds to restore correct operation.

Screened communication leads are recommended and may be required. These and other connecting leads may require the fitting of RF suppression components, such as ferrite absorbers, line filters etc., if RF fields cause problems.

It is good practice to install sensitive electronic instruments that are performing critical functions in EMC enclosures that protect against electrical interference causing a disturbance in function.

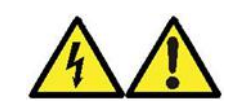

Warning

- During normal operation, voltages hazardous to life may be present at some of the terminals of this unit. Installation and servicing should be performed only by qualified, properly trained personnel abiding by local regulations. Ensure all supplies are de-energized before attempting connection or other procedures.
- Terminals should not be user accessible after installation and external installation provisions must be sufficient to prevent hazards under fault conditions.
- This unit is not intended to function as part of a system providing the sole means of fault protection good engineering practice dictates that any critical function be protected by at least two independent and diverse means.
- The unit does not have internal fuses therefore external fuses must be used for protection and safety under fault conditions.
- Never open-circuit the secondary winding of an energized current transformer.
- This product should only be operated with CT secondary connections Earthed.
- If this equipment is used in a manner not specified by the manufacturer, protection provided by the equipment may be impaired.

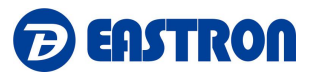

### 7.3 Dimensions

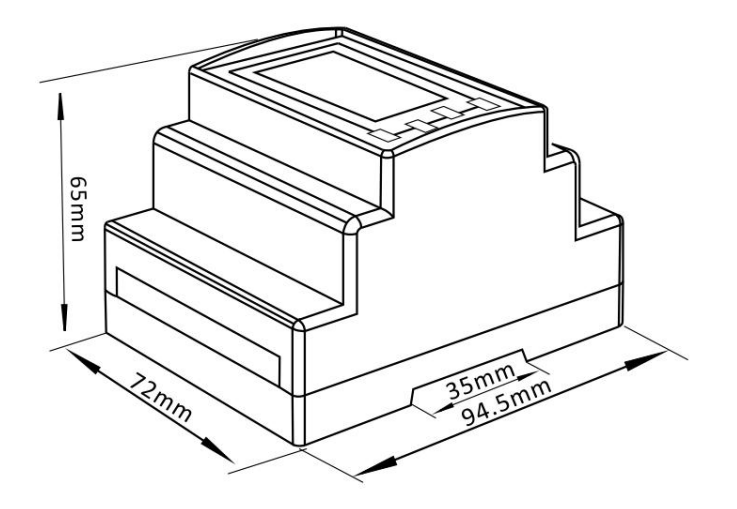

# 7.4 Wiring Diagram

## 7.4.1 Current and Voltage Input

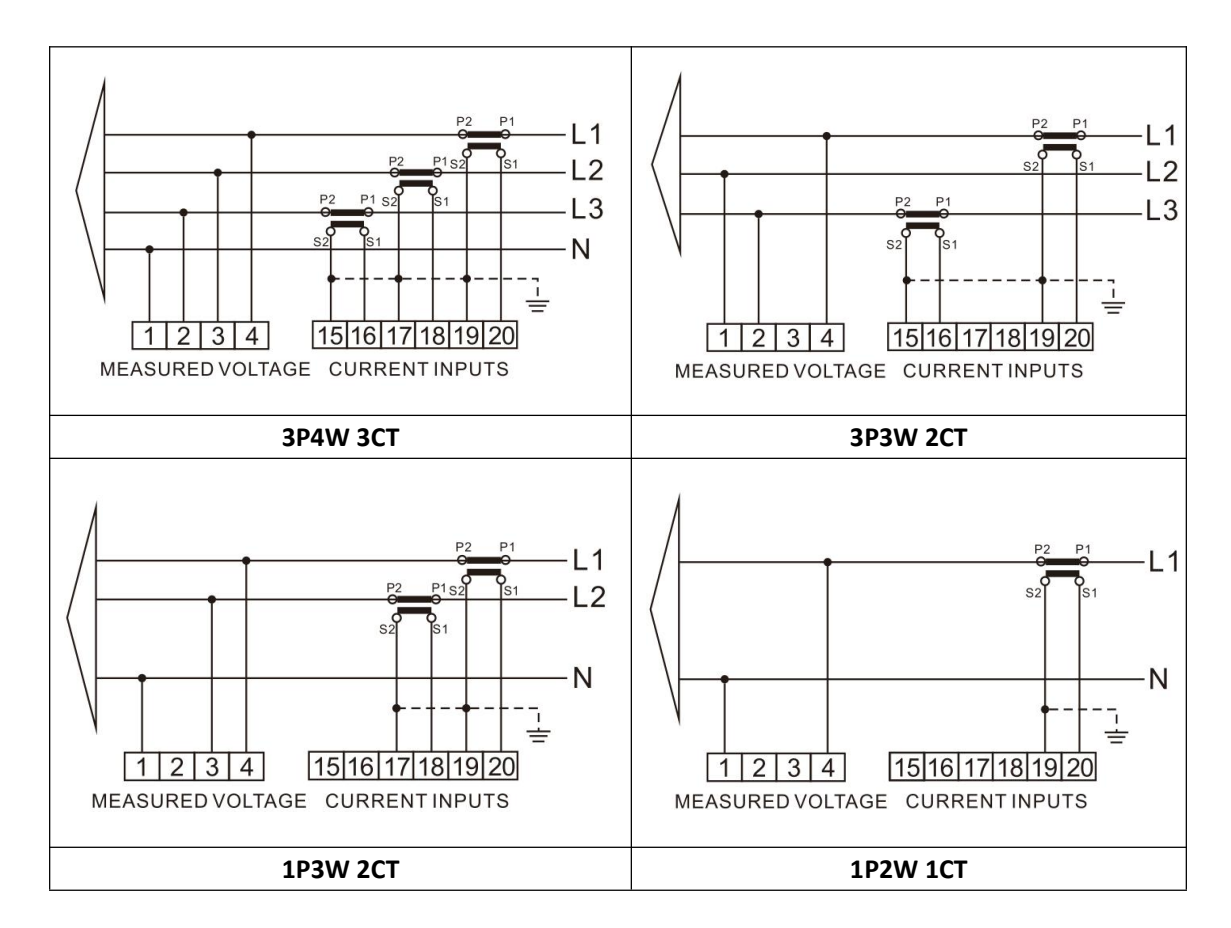

# 7.4.2 Definitions of Other Terminals

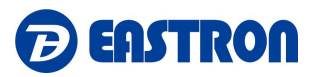

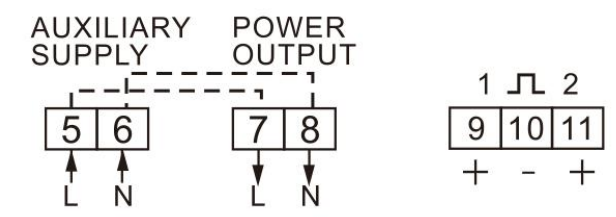

-----END------END------

If you have any question, please feel free to contact us at:

Zhejiang Eastron Electronic Co., Ltd. NO.1369 Chengnen Road, Jiaxing, Zhejiang, China

Email: sales2@eastron.com.cn Tel: 86-0573-83698881 Web: www.eastrongroup.com

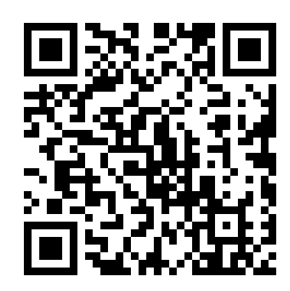